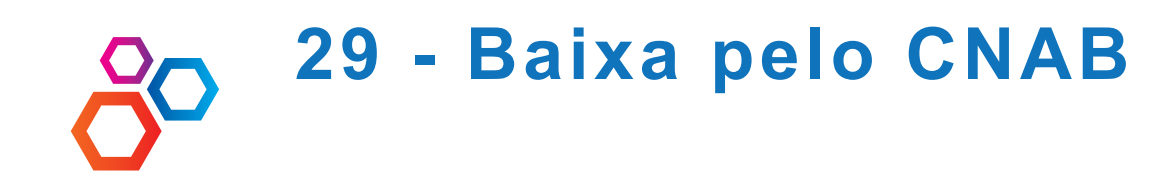

5

Baixa automática pelo arquivo de retorno enviado pelo banco. Exemplo usado do banco ITAU.

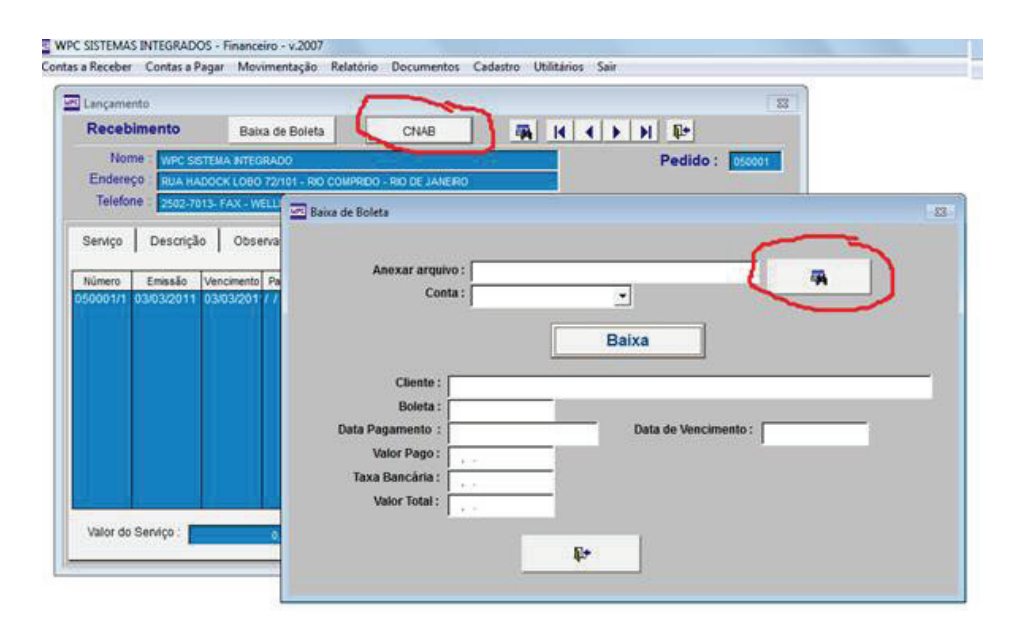

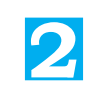

Baixa Arquivo Do Cnab Entre no BANK-LINE Clique em TRANSMISSÃO **DE ARQUIVOS** Abra a pasta COBRANÇA Selecione o dia da baixa Salva na pasta WPCConfirme a data de baixa, juros, desconto e confirme o banco.

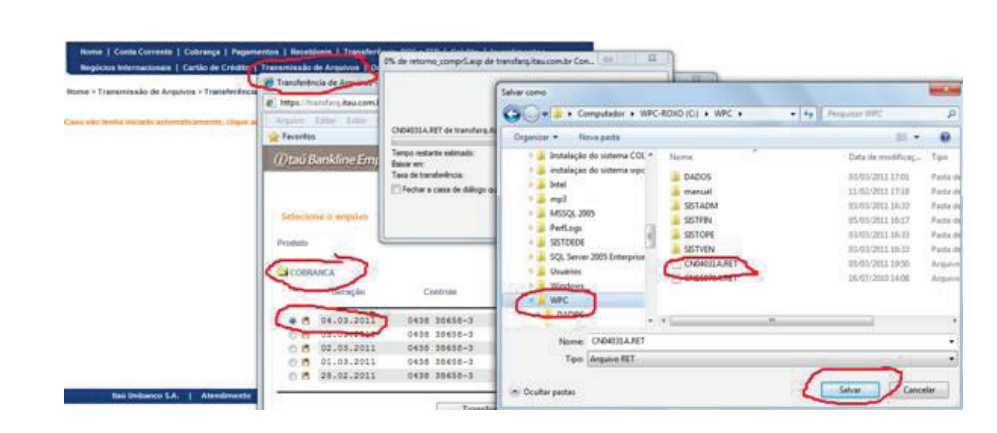

WPC SISTEMAS INTEGRADOS - Fina Serviço Descrição Número Emissã -Baixa • • • • • kaminar. 03/03/2011 16:33 22/11/2003 13:54 /07/2010 14:08 /11/2003 21:47 Valor do Serviço : M Eles /

Baixando Boletas Usando O Cnab

3

Selecione a pasta WPC e a pasta DADOS Localize o arquivo BARRAS, clique o botão direito sobre o arquivo e selecione INSTALAR

4

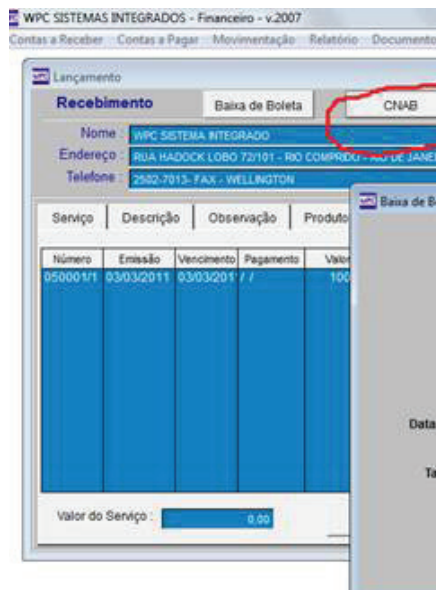

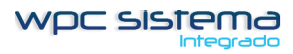

## Anexo o arquivo ao sistema e clique em BAIXAR

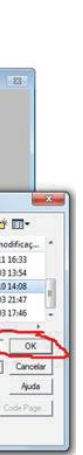

| Cadastro Ubiliti           | ries Sair    |         | 12                        |                 |     |
|----------------------------|--------------|---------|---------------------------|-----------------|-----|
| 7 4 1                      | <b>4 F H</b> | St.     | -                         |                 |     |
|                            |              |         |                           |                 |     |
|                            |              |         |                           |                 | -83 |
| nexar arquivo ;            | CIWPCICN1507 | OARET   | -1                        | -               | 5   |
| Conta                      | 341          |         | -                         | ~               | ~   |
| Chest                      |              | Baixa   | <u></u>                   |                 |     |
| Boleta: 060                | 92301        | store   | 977-076 - 64 - 9 <u>8</u> |                 |     |
| pamento 16/                | 7/2010       | Data de | Vencimento : 03           | 03/2011         |     |
| Bancària :<br>alor Total : | 2,94         |         | Atenção                   |                 |     |
| 3.<br>                     |              | Pa      | 0                         | Confirma Baixa? |     |
|                            |              | 4.*     |                           | ~               |     |
|                            |              |         |                           |                 |     |

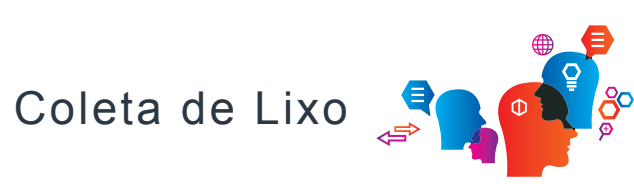